指定整備事業におけるOBD検査の実施の流れ 【DTC照会アプリ】 (一般的な流れ)

OBD検査を行う**検査員が自身のID・パスワードでログイン** 

《**OBD検査モード**》になっているかの確認

検査用スキャンツール選択(届出機器になっているか)

車両情報の入力または読込 ⇒ 確定

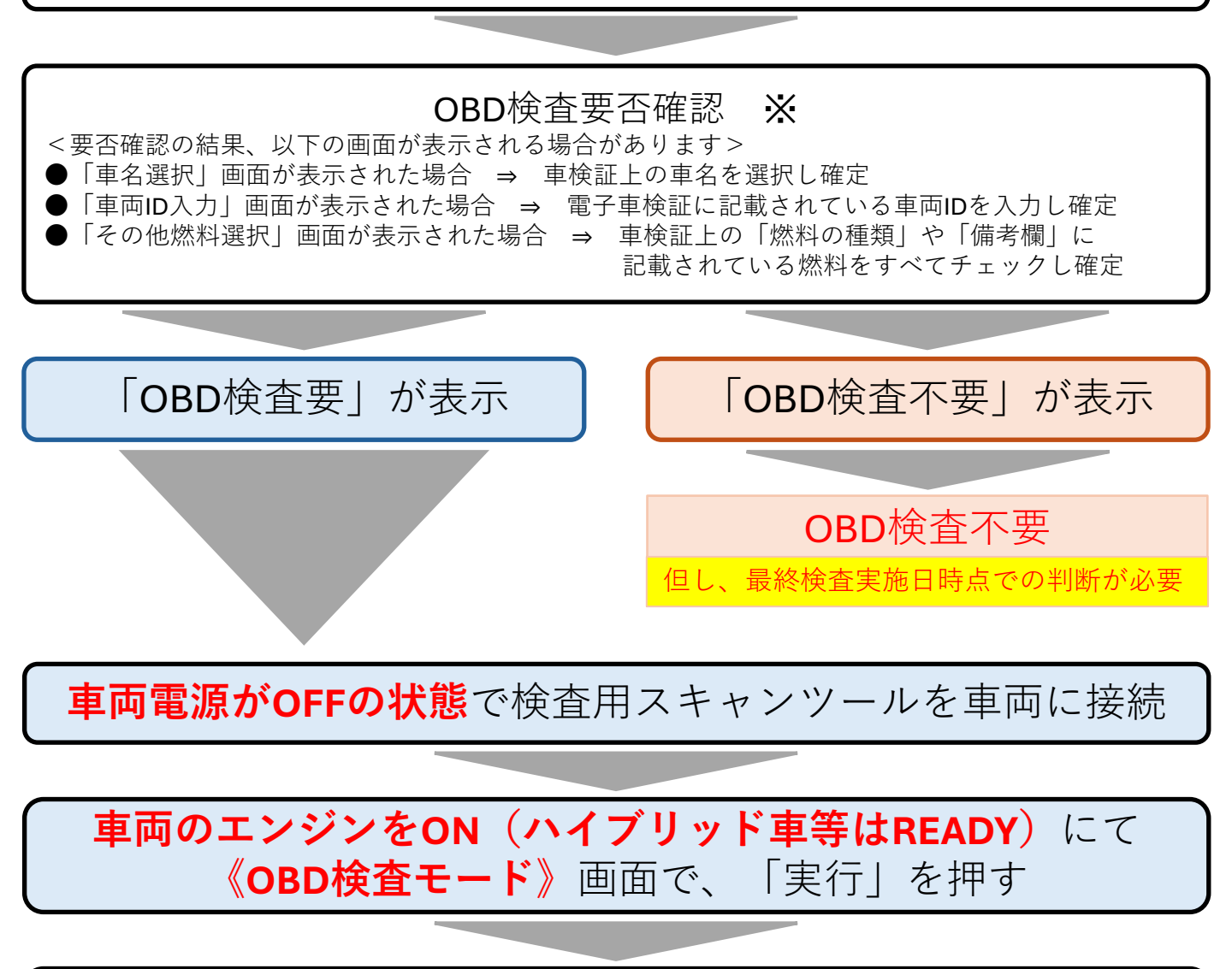

OBD検査結果が『適合』となっている場合は 指定整備記録簿に検査結果『良』として記載⇒OBD検査完了

※OBD検査要否確認で「OBD検査不可」が表示された場合は OBD検査コールセンターに問い合わせを行う。